#### 入札参加資格(県外建設工事業者) 電子申請手続き(概要)

## ①技術調査課のページから入札参加資格のページにアクセス

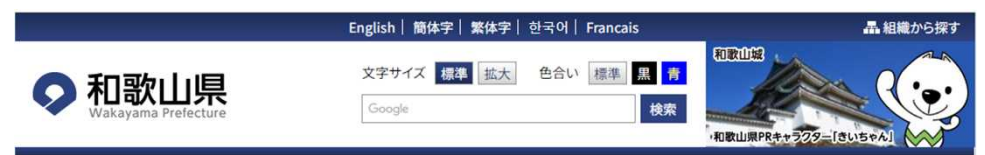

ホーム > 組織から探す > 技術調査課 > 入札参加資格審査(県外建設工事業者)について

鸞影道·Ⅲ·海·訪 県土整備政策局 県土整備政策課

技術調査課

用地対策課

道路局

道路政策課

道路保全課

道路建設課

河川課

河川下水道局

高速道路推進室

検查·技術支援課

音声読み上げ

# リンク先はこちらです。 https://logoform.jp/form/WEVN/808485 このURLを利用しても構いません

## ②「(申請はこちら)」をクリック

| 入札参加資格審査(県外建設工事業者)について                                                                                                    |              | 郵送による申請                                                                                                    | 電子申請                                                                                                    |
|----------------------------------------------------------------------------------------------------|--------------|----------------------------------------------------------------------------------------------------|----------------------------------------------------------------------------------------------------|
| <section-header><section-header><section-header><list-item><list-item><list-item><list-item><list-item><list-item><section-header></section-header></list-item></list-item></list-item></list-item></list-item></list-item></section-header></section-header></section-header> | 手引き          | □ 令和7・8年度入札参加資格審査申請の手引き(郵送<br>での申請)(PDF形式 517キロバイト)                                                                                                    | <ul> <li>令和7・8年度入札参加資格審査申請の手引き(電子申請)(PDF形式487キロバイト)</li> <li>電子申請マニュアル(PDF形式)</li> <li>電子申請入力の要領(エクセル形式212キロバイト)</li> </ul>                                          |
|                                                                                                    | 様式           | <ul> <li>         ・回申請書様式(エクセル形式 65キロバイト)         (印刷用:</li> <li>         ・回請書様式(PDF形式 213キロバイト))         (記入例:</li> <li>         は気(記入例)(PDF形式 247キロバイト))         </li> </ul> | <ul> <li>■申請書様式(エクセル形式 26キロバイト)</li> <li>(印刷用:</li> <li>(印刷用:</li> <li>2</li> <li>2</li> <li>(記入例:</li> <li>2</li> <li>2</li> <li>様式(記入例)(PDF形式 67キロバイト))</li> </ul> |
|                                                                                                    |              | 【下記は代理申請を行う場合に必要です】<br>※委任状(様式任意)<br>【下記は契約を委任する場合に必要です】<br>■委任状(例)(ワード形式13キロバイト)<br>※委任状の様式は任意としています。必ずしもこの様式で                                                                | -<br>-作成しなくてはいけないということではありません。                                                                                                    |
|                                                                                                    | 提出先<br>(申請先) | 〒640-8585 ※住所記入不要(郵便番号のみで届きま<br>す。)<br>県土整備部 県土整備政策局 技術調査課 建設業班あ<br>て                                                                                                    | 下記の外部リンク先に入力フォームがありますので、表<br><del>示される画面に従っ</del> て入力してください。<br>(申請はこちら(外部リンク))<br>※入力フォームは、令和7年1月7日(火)から申請可能<br>になります。(申請ボタンが表示されます。)                               |

※株式会社トラストバンクの「LoGoフォームシステム」を利用しています

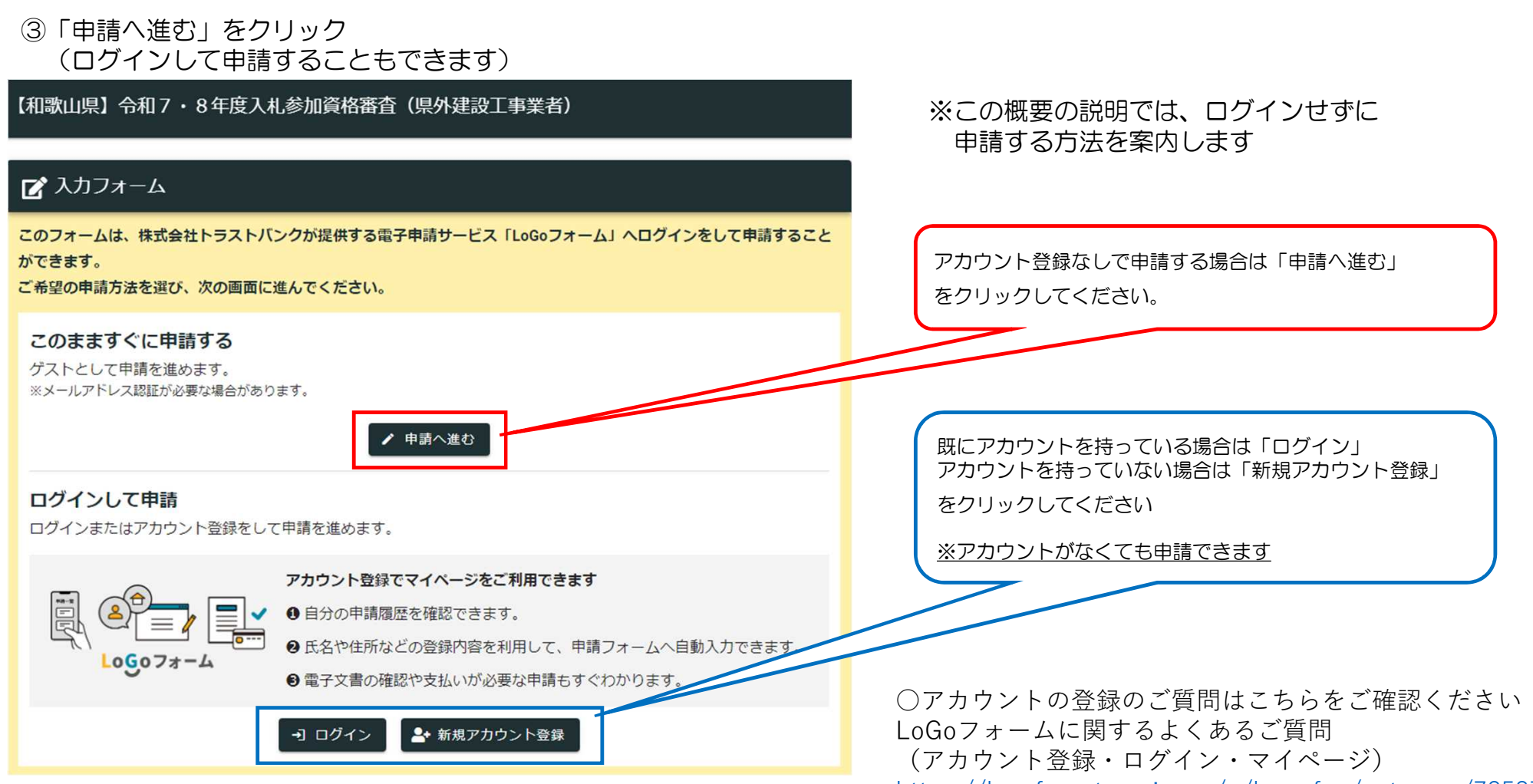

https://logoform.tayori.com/q/logo-faq/category/78587/

# ④入力フォーム・メール認証に受信(確認)可能なメールアドレスを入力

| 【和歌山県】令和7・8年度入札参加資格審査(県外建設工事業者)                                                                                                    |                                                                                                    |
|----------------------------------------------------------------------------------------------------|----------------------------------------------------------------------------------------------------|
| 📝 入力フォーム・メール認証                                                                                                    |                                                                                                    |
| 0                                                                                                    | 2                                                                                                    |
| メールアドレス登録及び認証をお願いします。                                                                                                    |                                                                                                    |
| メールアドレスが正しく登録できることを確認します。お客様が受信可能なメールアドレスを入力し、送信ボタ<br>てください。                                                                               | <sup>シンを押し</sup><br>⑤入力したメールアドレスに届いたメールに<br>記載されたURLをクリック                                                                                                    |
| A ついてして、 100 年<br>入力完了後、「送信」をクリッ<br>クしてください<br>本サイトでの送信者様の個人情報はデジサートのSSLにより保護しており、<br>デジサートの認証情報によりサイトの運営者、企業・組織の法的実在性、<br>物理的実在性を証明しています。 | <ul> <li>         中名 フォームURLのご案内 - 【和歌山県】令和7・8年度入札参加資格審査(県外建設</li></ul>                                                                                                    |
|                                                                                                    | https://logoform.jp/f/3vtHn/3435099?<br>key=f7c035d615ccb8d434753f8acea0b7070b5c7c89c393b6a6d1948ddbbf0068c9&auth=n2wrwtooxhEKbpREEOfI_g4QyHf<br>GoduXpOHSsqPXyBUw0XUZ1LGT7CWqgZ_BW126xfzL4nnN4bufC0IhiWWMnGr7TMv8m3LvHDgYK8gqIJP0UQb9Fpg3MdxXjXS91E4A<br>7K6ijiUwa1-1rb7k1yA4H_rxTW0KsOkUQe1ULS<br>※お手続きURLの有効期限は24時間です。<br>有効期限が切れた場合はお手数ですが、再度メール認証からやり直していただきますようお願いいたします。 |

# ⑥入力フォームに必要事項を入力

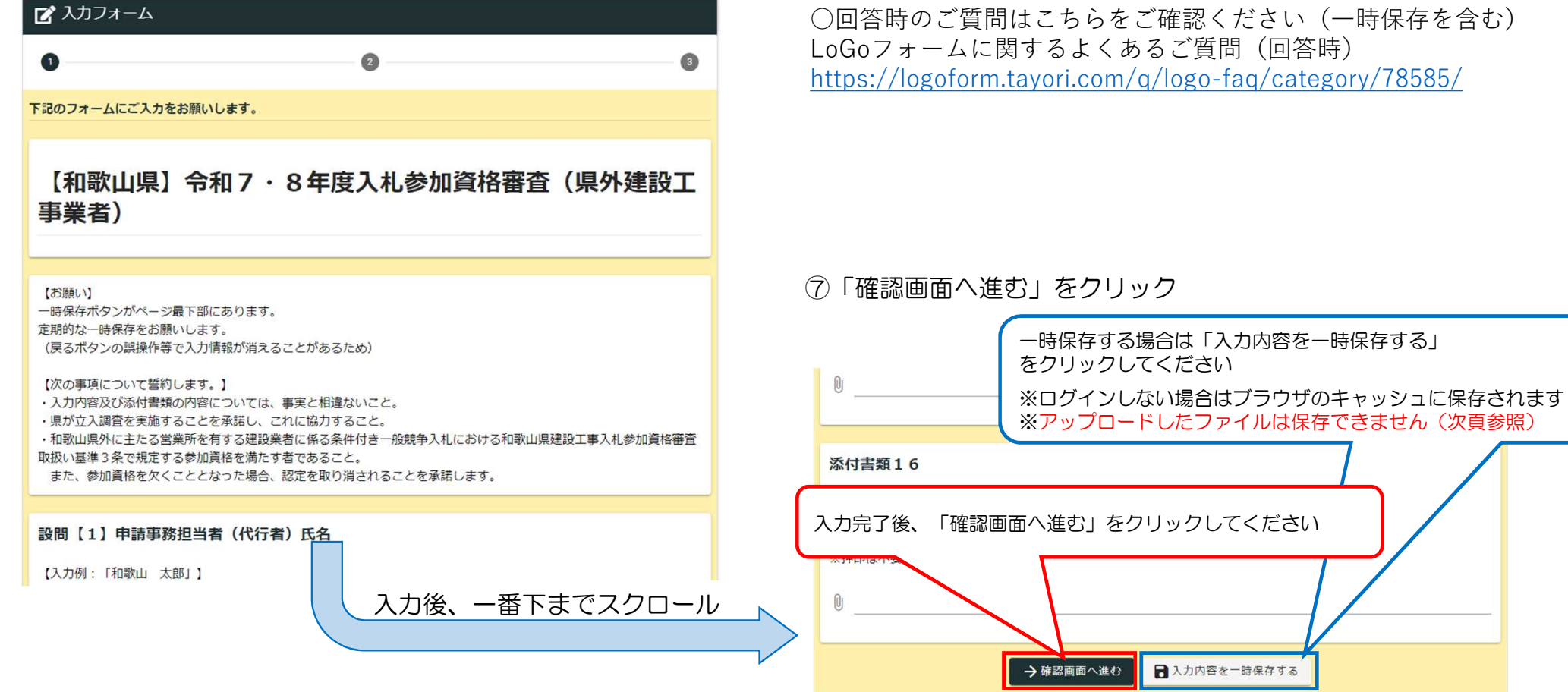

○回答時のご質問はこちらをご確認ください(一時保存を含む) LoGoフォームに関するよくあるご質問(回答時) https://logoform.tayori.com/q/logo-faq/category/78585/

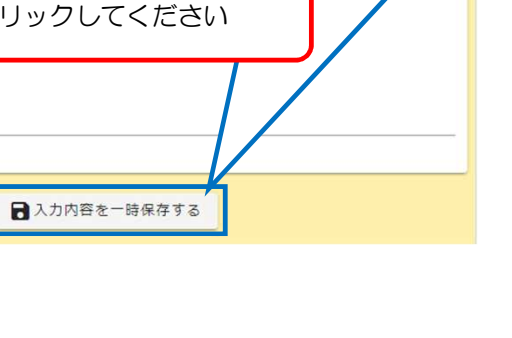

## ⑧必要様式及び添付ファイルの送付について

### 添付書類3

建設業法に基づく許可を受けたことを証する書面の写しを添付してください。

### 《参考》

審査基準日(令和7年1月1日)時点で有効な全ての建設業許可の通知書又は建設業許可証明書の写し ※須

### 添付書類4

総合評定値通知書の写しを添付してください。

※申請時点で有効なもの{申請日から1年7か月以内の審査基準日のものであれば受け付けますが、原則的に入札参加資格審査における審査基準日までに総合評定値が出ているもの(審査基準日が複数ある場合は、直近のもの)}を使用します。

※申請時点で有効期限が申請日から令和7年5月31日までの場合や、まだ総合評定値が出ていない場合は、代わりに経 営規模等評価申請書の控え全部の写しを提出し、後日総合評定値が送付された後、速やかに提出してください。

#### 必須

### 添付書類5

消費税及び地方消費税の納税証明書の写しを添付してください。

### 《参考》

下記①~③いずれかの写し(証明日が令和6年10月1日以降のもの。)
 ①その3…要税目指定
 ②その3の2…個人用

提出が必要なファイルを該当する箇所に添付してください ※添付ファイルは「一時保存」ができません 一時保存をした場合は、送信前に再度添付し直してください

※システム上の容量制限により添付できなかったもの(電子メール 可としているものに限る)は、電子メールで送付してください (『令和7・8年度入札参加資格審査申請の手引き(電子申 請)』(P.3 参照)

## 〇電子メールアドレス

e0811004@pref.wakayama.lg.jp

 回答時のご質問はこちらをご確認ください LoGoフォームに関するよくあるご質問(回答時) <u>https://logoform.tayori.com/q/logo-faq/category/78585/</u>

# ③入力内容を確認

| 【和歌山県】令和7・8年度   | ○回答時のご質問はこち<br>LoGoフォームに関する。 |                                 |
|-----------------|------------------------------|---------------------------------|
| 🕑 入力フォーム        |                              | <u>https://logoform.tayori.</u> |
| 0               | 0 0                          |                                 |
| 入力内容確認          |                              | ⑩確認後「送信」をクリッ                    |
| 設問【1】申請事務担当     | 皆(代行者)氏名                     | アップロードされたファ                     |
| 和歌山太            | ġß                           | 添付書類14                          |
| 設問【2】申請事務担当:    | 皆(代行者)連絡先                    |                                 |
| 内容を確認後、一番下までスクロ | 内容を確認後、一番下までスクロール            | <b>添付書類16</b><br>入力完了後、         |
|                 |                              | ¢                               |
|                 |                              | 入力内容を修正する場合は「1<br>をクリックしてください   |

らをご確認ください(一時保存を含む) よくあるご質問(回答時) .com/q/logo-faq/category/78585/

ック

| アップロードされたファイル                          |
|----------------------------------------|
| 添付書類14                                 |
|                                        |
| 添付書類16<br>入力完了後、「確認画面へ進む」をクリックしてください   |
| ←1つ前の画面に戻る →送信                         |
| 入力内容を修正する場合は「1つ前の画面に戻る」<br>をクリックしてください |

# ①「入力内容を印刷する」をクリック(任意)

## ○回答送信後のご質問はこちらをご確認ください LoGoフォームに関するよくあるご質問(回答送信後) <u>https://logoform.tayori.com/q/logo-faq/category/78586/</u>

| 【和歌山県】令和7・8年度入札参加資格審査(県外建設工事業者)                                                                                                    | 12必要に応じて印刷やPDF保存などで申請内容を保存してください                                                                                                    |  |  |
|----------------------------------------------------------------------------------------------------|----------------------------------------------------------------------------------------------------|--|--|
| <ul> <li></li></ul>                                                                                                    | 13送信完了メールが届きます<br>※申請時に入力したアドレスあてに送付されます                                                                                                    |  |  |
| 送信完了                                                                                                    | <ul> <li> <b>什名</b> 送信完了 - 【和歌山県】令和7・8年度入札参加資格審査(県外建設工事業者)             [受付番号:KK00000127]      </li> <li> <b>送信者</b> <u>no-reply@logoform.st-japan.asp.lgwan.jp</u> </li> </ul> |  |  |
| <ul> <li>ご入力ありがとうございました。</li> <li>申請内容等は、順次審査をさせていただきます。</li> <li>入力内容について、不明な点等があれば電子メール又は電話等で確認させていただきます。</li> <li>また、不明な点があれば、以下の連絡先にお問い合わせください。</li> <li>○技術調査課(建設業現)</li> <li>メール:e0811004@pref.wakayama.lg.jp</li> <li>電話:073-441-3070</li> </ul> |                                                                                                    |  |  |
| この一部では、「「「「」」」、「」、「」、「」、「」、「」、「」、「」、「」、「」、「」、「                                                                                                    | <ul> <li>         ・・・・・・・・・・・・・・・・・・・・・・・・・・・・・</li></ul>                                                                                                    |  |  |